GC Connect is the student involvement platform at GCSU. While a little cumbersome at first, it is highly functional and provides our students with the information they need to get connected and feel a sense of belonging on campus.

CORQ is the app version of GC Connect. Everything posted to GC Connect automatically appears in CORQ. As a backend user, you will not have to interface with CORQ except to scan attendees' Event Passes. We recommend taking these first steps:

- 1. Bookmark gcsu.campuslabs.com/engage on your desktop for easy access to GC Connect.
- 2. Download the Campus Labs Check-In app so you can begin taking attendance at events.
- 3. Download the CORQ app so you can see what students see.

## Glossary

| GC Connect | GCSU's hub for student organizations and student-facing campus events ("GC              |  |  |  |  |
|------------|-----------------------------------------------------------------------------------------|--|--|--|--|
|            | Connect" is the branded name of the Engage product from the Anthology company)          |  |  |  |  |
| GC Connect | Member of an organization designated to post on GC Connect. (An organization can        |  |  |  |  |
| Manager    | have multiple Managers.)                                                                |  |  |  |  |
| CORQ       | The app version of GC Connect. This is where students find their Event Pass to scan for |  |  |  |  |
|            | attendance.                                                                             |  |  |  |  |
| Event Pass | A student's unique QR code (found in CORQ) that allows their attendance to be           |  |  |  |  |
|            | recorded. They can also save this to their Apple Wallet or take a screenshot.           |  |  |  |  |
| Paths      | A feature in GC Connect that creates an involvement curriculum for a certain program.   |  |  |  |  |
|            | Our main Path is Bobcats FIRST.                                                         |  |  |  |  |
| 25 Live    | GCSU's facility reservation platform. Found under Service Apps in My GCSU.              |  |  |  |  |

gcsu.campuslabs.com/engage/

## **Organization Management**

- In the upper right-hand corner, click SIGN IN
- Enter your Unify/MyGCSU login credentials
- On the left-hand menu bar, you'll see an icon for each of your groups
  - Hover your mouse over a group icon
  - $\circ$  Click when the gear icon appears
  - Organization Tools:
    - Manage Home (all tools below)
    - About organization name, description, picture, contact information
    - Roster membership roster, GC Connect managers, invite members
    - Events\* create events, view past events (\*see more below)
    - Documents constitution/governing documents, org files
    - Forms create forms (sign-ups, polls, applications, etc.)

|                                                                                                    | 🚡 To Do - Emily Jarvis - Outloo 🛛 🗙 🗍 🚳 OneDrive - | Emily Janvis - Outi 🗙 📔 😋 GC Connect Instructions.doc 🛛 🗙 📗 🍒 Calendar - B                   | nily Janiis - Outi 🗙   🙆 Staff   Unify 🛛 🗙   🎯 Home - | Canva | ×   📮 How to use gc connect - Insi 🗙 | 🖸 Explore - GC Co |  |  |
|----------------------------------------------------------------------------------------------------|----------------------------------------------------|----------------------------------------------------------------------------------------------|-------------------------------------------------------|-------|--------------------------------------|-------------------|--|--|
| ← → ♂ IE gesuesnpulabs.com/engage/                                                                                                    |                                                    |                                                                                              |                                                       |       |                                      |                   |  |  |
| 🔊 MyloC33) 💿 Unity 💿 Public Cirectory ( C.L. 🔹 Mail Cudook 🚏 Zicher Fro. 🕲 WWW Login 🐔 Scholarskip Manager 🧐 Campuelis? Admin. 🏠 University Advance. 🦸 Good Lateradems 🔜 Parouch by Scheme. 🚱 Campuelinetar 🕞 15 Central 🛛 Touchtife U.Comme. 🏚 |                                                    |                                                                                              |                                                       |       |                                      |                   |  |  |
| ∍≡                                                                                                    | GEORGIA                                            | ٩                                                                                            | Search                                                |       |                                      |                   |  |  |
|                                                                                                    |                                                    |                                                                                              |                                                       |       |                                      |                   |  |  |
| E                                                                                                    |                                                    |                                                                                              |                                                       |       |                                      |                   |  |  |
|                                                                                                    | My Organizations                                   |                                                                                              |                                                       |       |                                      |                   |  |  |
| Ē                                                                                                    |                                                    |                                                                                              |                                                       |       |                                      |                   |  |  |
| n                                                                                                    |                                                    | Active Minds at Georgia College                                                              | 🙀 A-Team                                              | B     | Bobcat Award and Recogniti           | on                |  |  |
| 2                                                                                                    |                                                    |                                                                                              |                                                       |       | Committee                            |                   |  |  |
| ᅷ                                                                                                    |                                                    |                                                                                              | •                                                     |       |                                      |                   |  |  |
|                                                                                                    |                                                    | Bobcats FIRST                                                                                | Fraternity and Sorority Life                          | 9     | GC Mental Health Initiative          |                   |  |  |
| -                                                                                                    |                                                    |                                                                                              |                                                       | -     |                                      | _                 |  |  |
| A                                                                                                    | Manage Home                                        | Hillel (Goodrich)                                                                            | (1) Interfraternity Council (IFC)                     |       | iVolunteer (The GIVE Center)         |                   |  |  |
| 1                                                                                                    | ORGANIZATION TOOLS                                 |                                                                                              |                                                       | -     |                                      |                   |  |  |
| 8                                                                                                    | About                                              | Mentored Undergraduate                                                                       |                                                       |       |                                      |                   |  |  |
| ۲                                                                                                    | Roster                                             | Research and Creative Endeavors                                                              |                                                       |       |                                      |                   |  |  |
| T                                                                                                    | Events                                             |                                                                                              |                                                       |       |                                      |                   |  |  |
|                                                                                                    | News LOAD MORE                                     |                                                                                              |                                                       |       |                                      |                   |  |  |
| Hille                                                                                                    | Gallery                                            |                                                                                              |                                                       |       |                                      |                   |  |  |
| Ð                                                                                                    | Forms                                              | Latest News                                                                                  |                                                       |       | Paths                                |                   |  |  |
| ê                                                                                                    | Elections                                          |                                                                                              |                                                       |       | Bobcats FIRST                        |                   |  |  |
| 100                                                                                                    | Finance                                            |                                                                                              |                                                       |       | 0000011101                           |                   |  |  |
|                                                                                                    | Posted by Kristy Johnson for Georgia College       |                                                                                              |                                                       |       |                                      |                   |  |  |
| N                                                                                                    |                                                    | NEWS Is there a 6C instructor who has positively impacted your life? Why don't you recognize |                                                       |       | Campus Links                         |                   |  |  |
| đ                                                                                                    |                                                    | them?                                                                                        | them?                                                 |       | Facility Reservations                | 2                 |  |  |
| S                                                                                                    | 3                                                  |                                                                                              |                                                       |       |                                      | -                 |  |  |
| å                                                                                                    |                                                    |                                                                                              | Student Organization Resources                        | 2     |                                      |                   |  |  |
|                                                                                                    | P Type here to search                              | 4 💽 🚍 🖥 🗾 😚 🐞 🔾 🕑                                                                            |                                                       |       |                                      |                   |  |  |

## Create an Event

- On the left-hand menu bar, you'll see an icon for each of your groups
  - Hover your mouse over a group icon
  - Click when the gear icon appears
  - Navigate to EVENTS
- In the upper right-hand corner, click the blue CREATE EVENT button. Complete the following fields (\* indicates required field):
  - o Basic Details
    - \*Event Title
    - \*Theme (select)
    - \*Description
    - Additional organizations co-hosting this event (select)
  - o Time and Place
    - \*Start Date
    - \*Start Time
    - \*End Date
    - \*End Time
    - \*Location
  - Event Visibility
    - \*Show to (select)
    - Click "Allow attendance at this event to be shown on the Co-Curricular Record"
    - Event Categories (select)
    - Perks
- Click NEXT
  - o Settings
    - \*Who can RSVP (select)
  - RSVP Questions (optional)
- Post-Event Feedback (optional)
- Upload Photo (optional)
- Your Submission is Almost Complete
  - Click COMPLETE SUBMISSION

## View Event Details and Track Attendance

In the middle of the page is your Event Attendance dashboard. You have 3 options for collecting attendance.

- Campus Labs Check-In App
  - Download the Campus Labs Check-in app.
  - Open the Check-In app. Enter the Access Code from the GC Connect Event Details page when promoted. (Multiple checkers can use the same access code to scan simultaneously.)
  - Have attendees open the Event Pass in the CORQ app. Scan their unique QR code with the Check-In app OR enter them manually by name or e-mail.
- Event QR Code
  - Click the blue VIEW QR CODE button on the GC Connect Event Details page to get your custom QR code for attendees to scan themselves.
  - Post the code on a projection screen or print it for students to scan as they enter or leave the event. They will use their Event Pass to scan in.
- Record Attendance Manually
  - Click on blue TRACK ATTENDANCE on the GC Connect Event Details page button to manually add or import attendance list (this requires Bobcats e-mails for all attendees)

To view attendance after the event, click the blue TRACK ATTENDANCE button and export your list.

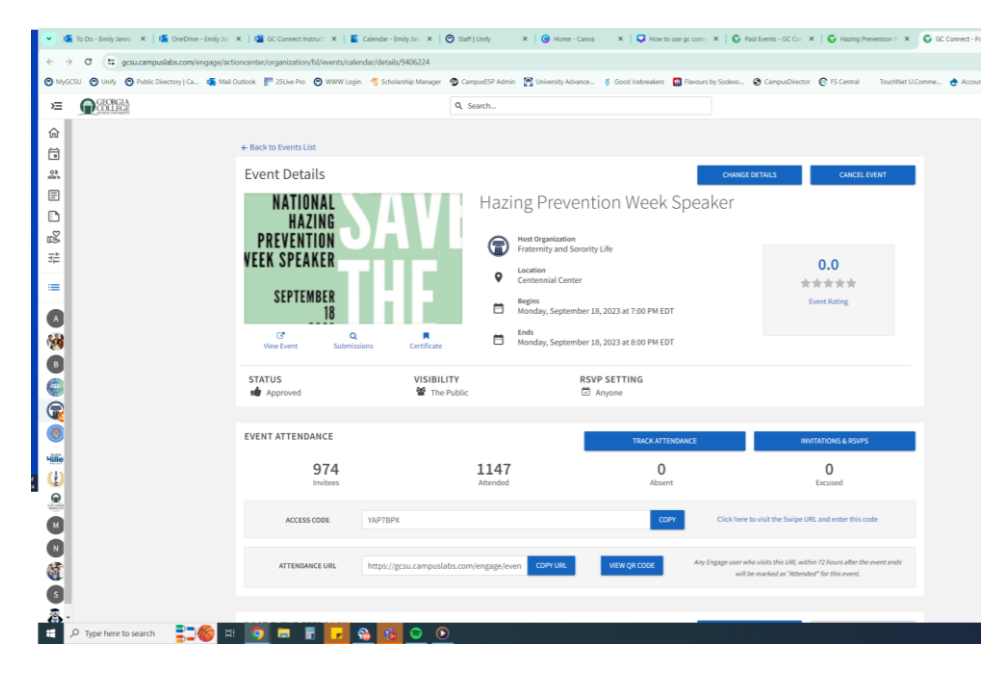